## 會員繳費操作手冊

#### \*\*歡迎大家加入社工專協的粉絲專頁、LINE@~~

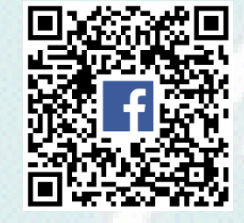

社工專協粉絲專頁

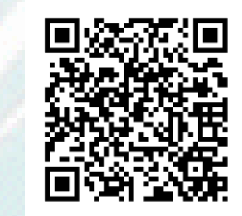

LINE@

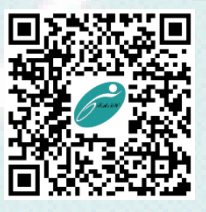

社工專協官網

社工專協製108.12

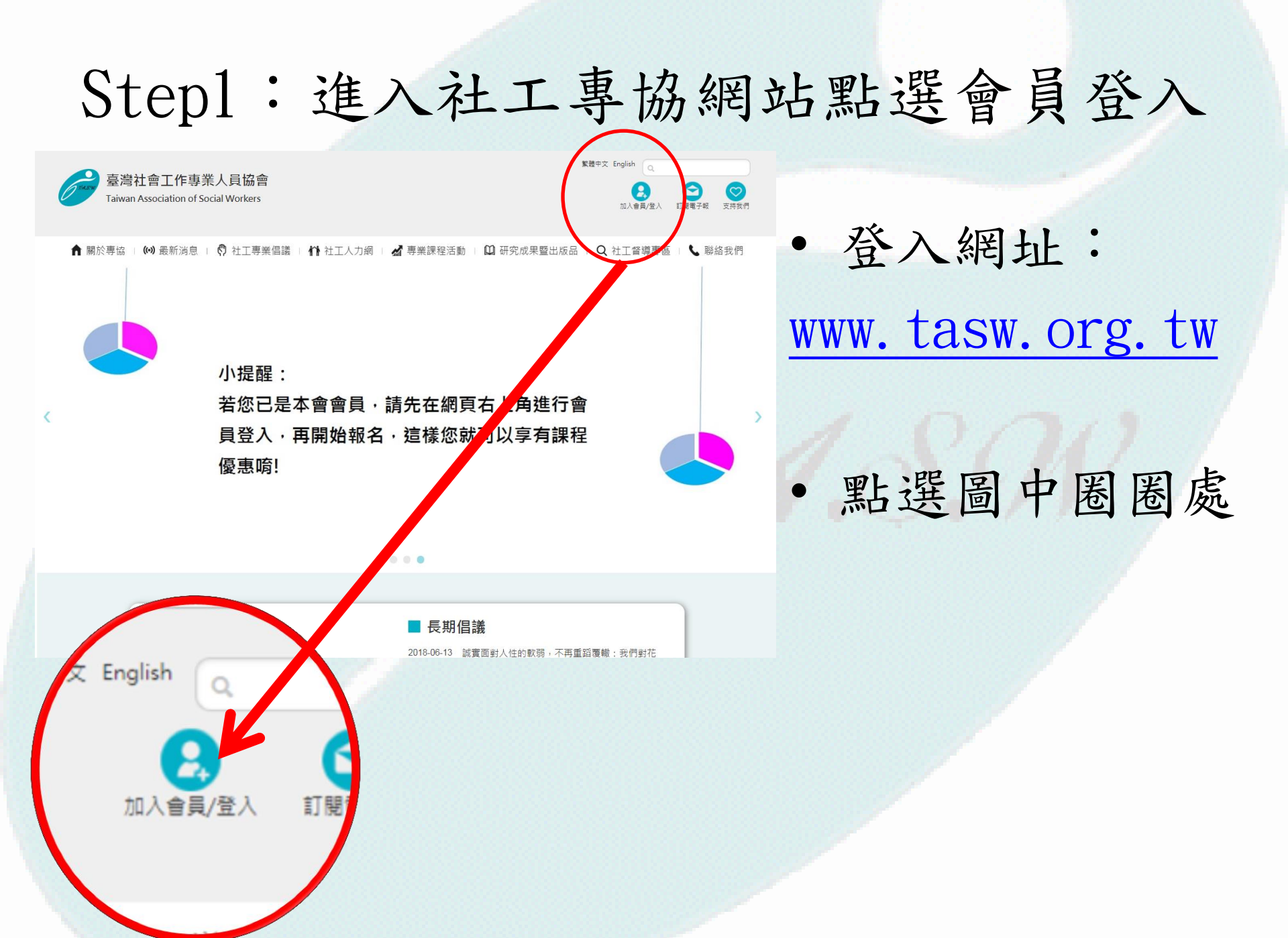

# Step2: 輸入帳號密碼

🟫 關於專協 🗉 🕪 最新消息 🗉 🧖 社工專業倡議 🗉 🏠 社工人力網 🗉 🚮 🎚

|        | 登入會員   |       |   | <u>帳號</u> :您的會員編號                             |
|--------|--------|-------|---|-----------------------------------------------|
| 🔀 帳號:  | 請輸入帳號  |       |   | *如果忘記會員編號,可以來電專協                              |
| 🤷 密碼:  | 請輸入密碼  |       | / | 02-23711714。                                  |
| 🤒 驗證碼: | 請輸入驗證碼 |       |   | *如未忘記盜碼, <u>個人、学生會貝</u> 可<br>以點選「亡力效理,·團聯合日誌办 |
|        | czu2ta |       |   | 以點選 忘記盜碼」, 團體曾貝 請來                            |
|        | 登入     | 忘記密碼? |   | 電專協02-23711714。                               |
|        |        |       |   |                                               |

### Step3:點選「線上繳交會費」, 進行繳費

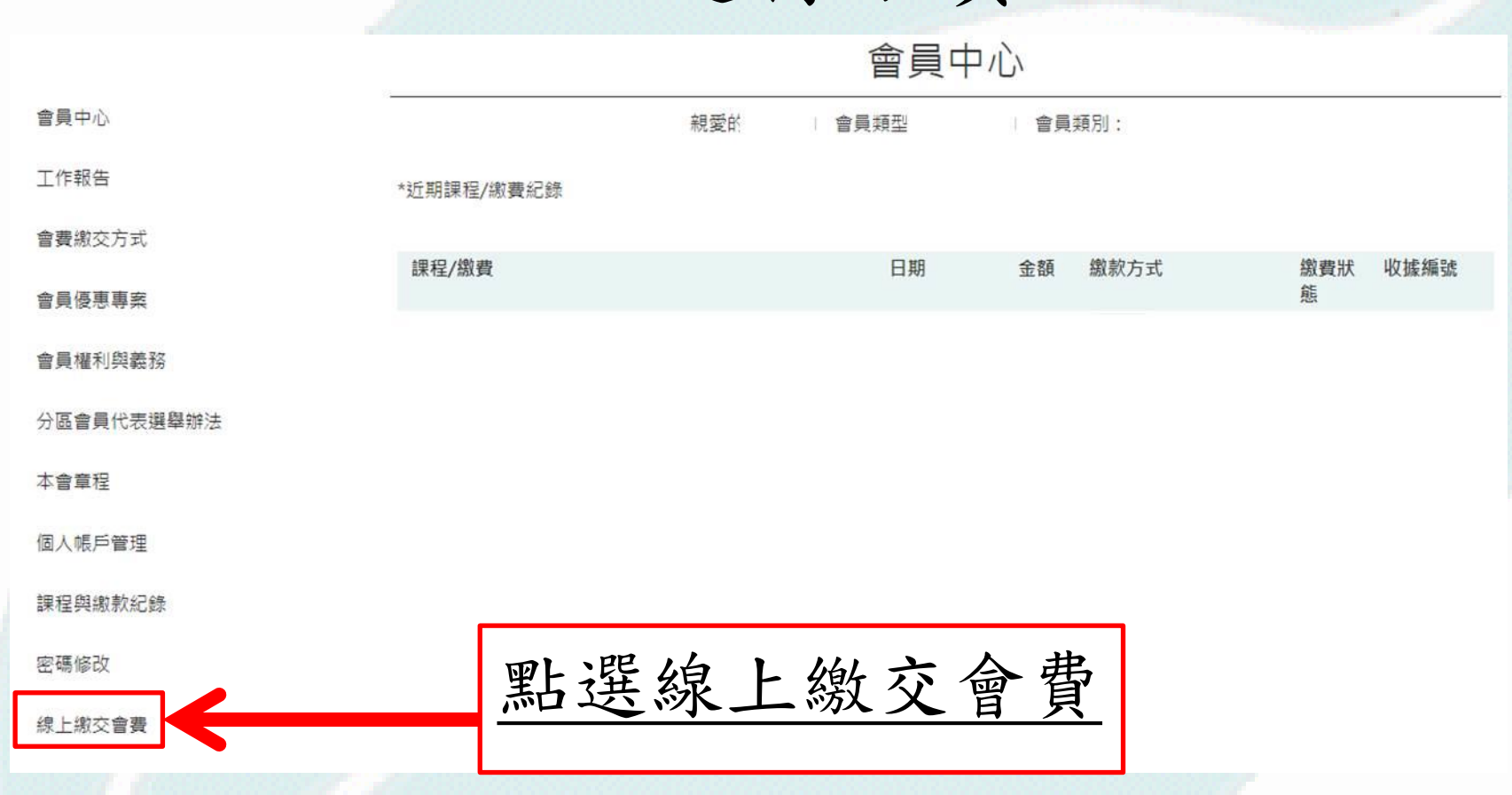

線上繳交會費

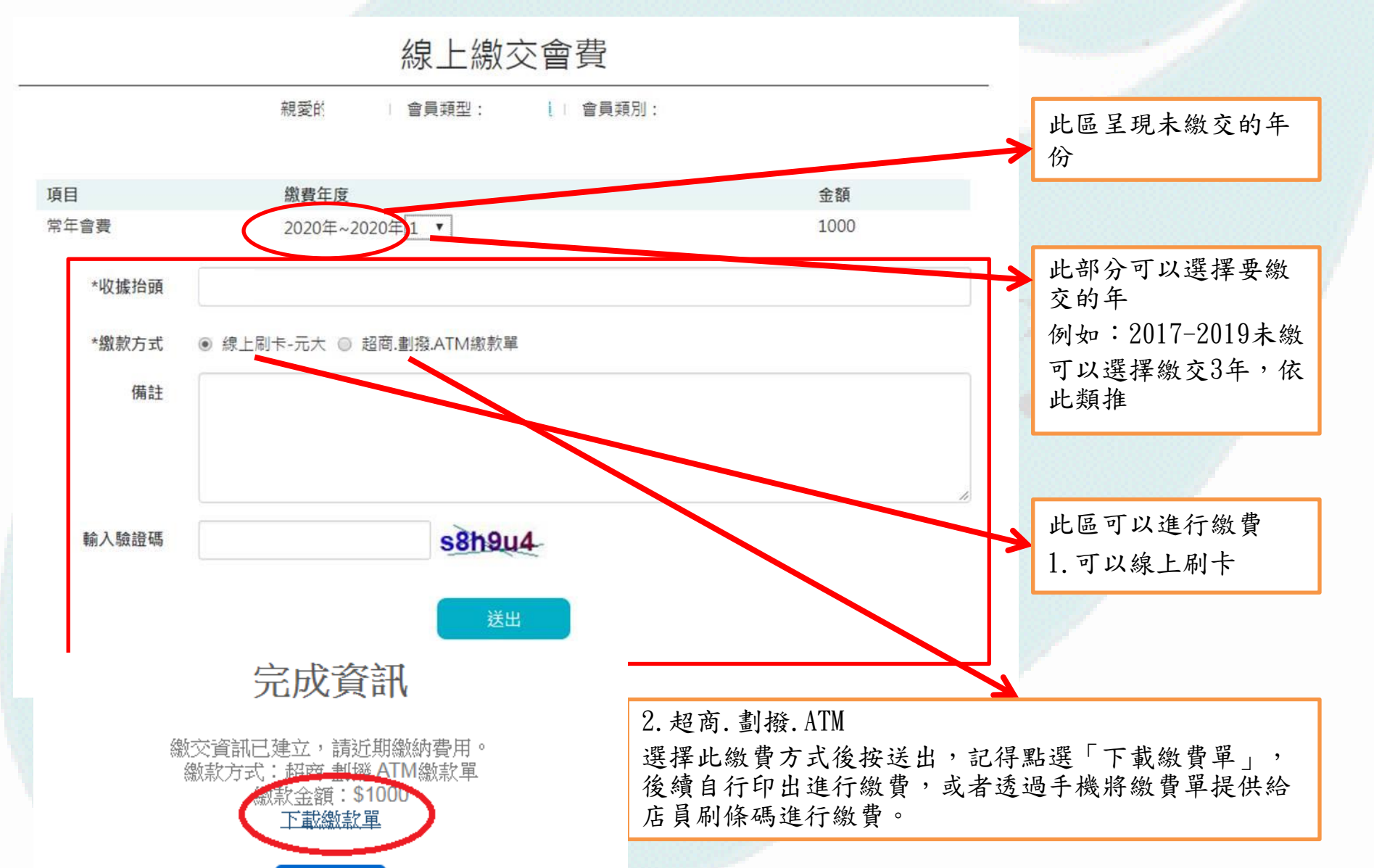

若您有操作上的問題,
歡迎來電02-23711714秘書處為您服務!

若不方便線上繳費,您可以使用郵政劃撥
(帳號:14692885)

# 會員優惠專案

↑ 關於專協 | (w) 最新消息 | (?) 社工專業倡議 | ↑↑ 社工人力網 | ▲ 專業課程活動 | □ 研究成果暨出版品 | Q 社工督導專區 |

#### 會員優惠專案 會員中心 親愛的 會員類型: 會員類別: 工作報告 此區陸續會將會員享有的福利公 會書繳交方式 告此處。 會員優車重塞 會員權利與義務 分區會員代表選舉辦法 本會童程 個人帳戶管理 課程與繳款紀錄 密碼修改 線上繳交會費

會員登出